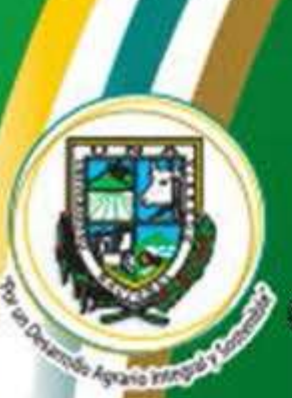

# **UNIVERSIDAD NACIONAL AGRARIA**

CENTRO NACIONAL DE INFORMACIÓN Y DOCUMENTACIÓN AGROPECUARIA CENIDA

### **GUIA DE AUTOARCHIVO**

## REPOSITORIO INSTITUCIONAL UNA

Jueves, 27 de Agosto de 2015

#### INTRODUCCION

La presente guía de autoarchivo para el Repositorio Institucional de la Universidad Nacional Agraria indica cada uno de los pasos para que los miembros de la Comunidad Universitaria (Estudiante, Docente y Personal Administrativo) pueda ingresar los documentos que elabore y desee disponerlo de acceso abierto al público en general en el *Repositorio Institucional*.

El autor debe consultar previamente las políticas del Repositorio Institucional, solicitar al administrador de Red del CENIDA <u>ecorrea@ci.una.edu.n</u>i la autorización para ingresar los documentos y con su usuario y contraseña seguir los pasos disponible en esta guía para depositar el contenido.

#### Pasos para depositar contenidos

1. Ingrese al Repositorio Institucional de la UNA en el siguiente enlace

http://repositorio.una.edu.ni/

| Prive Little Te Heroriel Blecadaise       | -Benansinger (g. Ods)<br>Anthenkouwer - markalitiktiken (* 1) 🛄 Comme Ruth Ved | lettere . × 3 terrerdo al tepotoro . × |                                |                      |     |   | 605   | E.Be |
|-------------------------------------------|--------------------------------------------------------------------------------|----------------------------------------|--------------------------------|----------------------|-----|---|-------|------|
| 6.6                                       |                                                                                | 10000000000000000000000000000000000000 | r.C. Q. hone                   | 4                    | 6 4 |   |       | =    |
| Max visitados 🗍 Convettor e user Findos 🛔 | 🕻 Satama da Automació 🖑 Teiclo de santim en el s.                              | 🤣 brain (P) bisclar antón an Offica    |                                |                      |     |   |       |      |
|                                           | Repositorio In<br>Per un Desantito Agusto Integ                                | stitucio nal<br>gaty someetise         |                                |                      |     |   |       |      |
| Eniste<br>Billar vedični                  | Acerca de Consultar por Año                                                    | Consultar por Dependencia              | Estaditicas de Uso             | <mark>80</mark> ## 🔾 |     |   |       |      |
|                                           | Bierwenidos al Repos                                                           | itorio Institucional de la Universidad | Nacional Agraria               |                      |     |   |       |      |
|                                           | Novedades Autoard                                                              | chivo Descubre                         | Bisacele Australe<br>Políticas |                      | ľ   |   |       |      |
| 9 A 1 0                                   |                                                                                |                                        |                                | es                   | 100 | • | 14.18 | ,    |

2. Ubíquese en el ícono Autoarchivo, haga clic e inicie sesión:

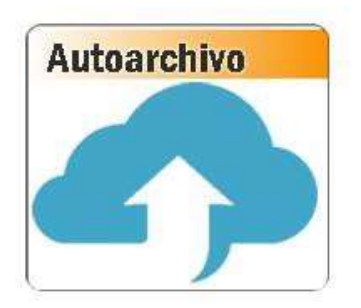

3. **Ingrese los datos** de su cuenta en el formulario de acceso (respetando mayúsculas y minúsculas) y presione el botón "**Login**"

|                                          | Iniciar sesión                                                      |
|------------------------------------------|---------------------------------------------------------------------|
| Por favor, introduzca su nombre de usuar | io y contraseña. Si ha olvidado su contraseña, puede restablecerla. |
| Usuario:                                 |                                                                     |
| Contraseña:                              | Login                                                               |
| Nota: E                                  | Debe tener las cookies activadas.                                   |

4. Ingrese al enlace "Manejar mis depósitos" ubicado en la barra de herramientas superior para agregar un nuevo documento.

| 2              |                       |                               |                |
|----------------|-----------------------|-------------------------------|----------------|
| Inicio         | Acerca de             | Consultar por Año             | Consult        |
| Registrado co  | omo Lic. Ecilda Monge | Maneiar mis depósitos   Coniu | ntos de datos  |
| riogioridae ee |                       |                               | 11100 00 00100 |

5. Haga clic en "Nuevo elemento" y complete cada una de las fases y metadatos que se requieren

|        | Nuevo eleme | ento |     |
|--------|-------------|------|-----|
| ม ต.ศไ |             |      | 982 |

6. Seleccione el tipo de documento que desea ingresar.

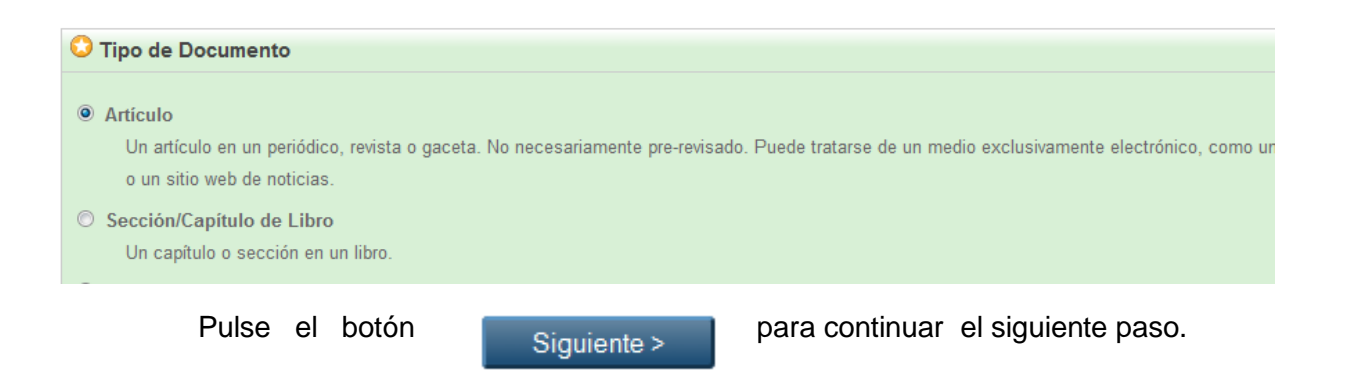

- 7. Ingrese el archivo digital correspondiente. Este proceso puede realizarlo de dos maneras:
  - a) Subir el documento directamente desde una PC

En este caso, ubique la pestaña "**Subir archivo**" y a continuación de clic en el botón "**Examinar** y luego la opción **Abrir**"

| Subida de documento                                                                                                    |                                                                                                    |
|----------------------------------------------------------------------------------------------------|----------------------------------------------------------------------------------------------------|
| Para subir un documento para este repositorio, pulse el siguiente botón Consultar par<br>luego afladir campos adicionales al documento (por ejemplo, imágenes de ficheros H | na seleccionar el fichero y el botón Subir para subirlo al repositorio. Usted puede<br>(TML) o subir más ficheros para crear documentos adicionales. |
| Subir archivo                                                                                                    | Proporcionar un URL (dirección Internet)                                                                                                    |
| Examinar. Ninguin                                                                                                    | archivo seleccionado.                                                                                                    |

Localice el archivo a subir desde la ventana emergente con los archivos de su computadora.

| g)                 |     |      |                                         |            | Δh      | rir 💌 Eancelar      |   |
|--------------------|-----|------|-----------------------------------------|------------|---------|---------------------|---|
| ١                  | lom | bre: | tnf04m261                               | ¥          | Todos   | los archivos        | • |
| 👝 Resplado (D:)    | +   | •    | III                                     |            |         |                     | + |
| 🏭 Disco local (C:) |     | ×    | users                                   | 12/05/2015 | 15:17   | Hoja de cálculo d   |   |
| Equipo             |     | 6    | ] tnf30c417                             | 22/05/2015 | 5 15:49 | Archivo PDF         |   |
|                    |     | 8    | ] tnf04m261                             | 22/05/2015 | 15:56   | Archivo PDF         |   |
| 🛃 Vídeos           | _   |      | slide06                                 | 06/05/2015 | 14:38   | Imagen JPEG         |   |
| 🌙 Música           |     | W    | InventarioPC2015                        | 06/05/2015 | 14:23   | Documento de Mi     |   |
| 🔛 Imágenes         |     | 1    | informes                                | 01/06/2015 | 11:09   | Archivo WinRAR      | = |
| Documentos         |     | -    | IMG_2435                                | 06/05/2015 | 10:23   | Imagen JPEG         | - |
| 🛿 Bibliotecas      | -9  | w    | diario2                                 | 07/05/2015 | 16:53   | Documento de Mi     |   |
|                    | -   | W    | diario1                                 | 07/05/2015 | 16:51   | Documento de Mi     |   |
| 🔢 Sitios recientes |     | 6    | Colaboracion como oficial de credito en | 26/03/2015 | 16:09   | Archivo PDF         |   |
| ESCRITORIO         |     |      | T N T3U C417                            | 22/05/2013 | 14:48   | Carpeta de archivos |   |

 b) Ingresar la dirección URL en Internet donde esté disponible el documento a texto completo.

En este caso, seleccione la pestaña "Proporcionar un URL (dirección internet)" y copie la URL del documento en el campo correspondiente, luego pulse el botón "Subir"

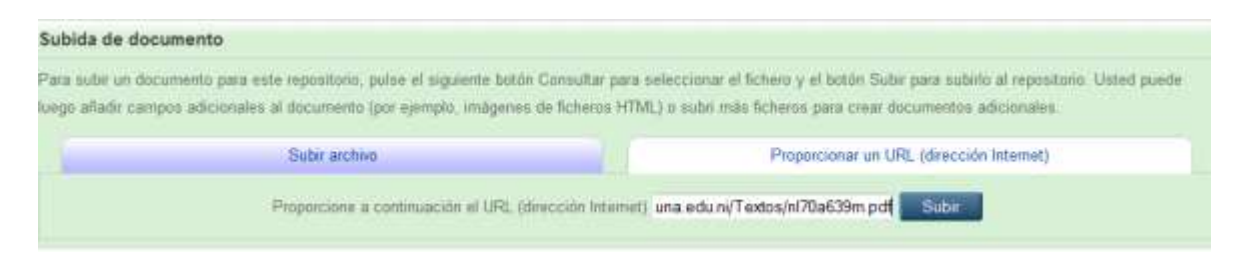

 Identifique que el documento haya sido cargado correctamente. Deberá visualizar una imagen en miniatura con el nombre del documento y despliegue la opción "Mostrar opciones" para definir las políticas de acceso del archivo.

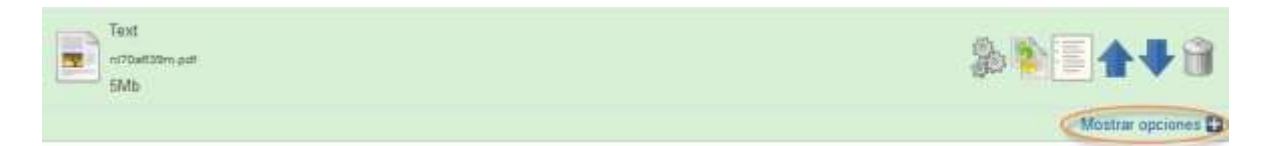

9. Completar los campos requeridos en las opciones del documento: Especifique el tipo de contenido del documento (versión publicada, versión borrador, presentación, bibliografía entre otros). En la opción visibilidad del archivo en el Repositorio seleccione la opción Cualquier persona, en el Tipo de licencia Creative Commons, selección la opción Creative Commons Atribución-No Comercial-Sin Derivadas 2.5

|         | Text<br>strattes.ed<br>SMb            |                                             | \$ <b>\$\$\$\$\$</b> |
|---------|---------------------------------------|---------------------------------------------|----------------------|
|         |                                       |                                             | Gestiar opcientes 🖬  |
|         | Chempher                              | Text                                        |                      |
|         | Descripción                           | - 1854 (E)                                  |                      |
|         | O Valleta a:                          | Cealquier persona                           |                      |
|         | Lisemia                               | Cleative Commons: Abibución No Comercial I. | 8                    |
|         | Faste de ambastile de ambasse         | Min Max<br>Sn especificar                   | 8                    |
|         | Chevra de anglicación de articologie. | De .                                        |                      |
|         | . An                                  | hisicar metadatos                           |                      |
|         | « Artuntar Guardiar para M            | da Adutante Cancelar Siguente >             |                      |
| se el t | potón siguiente                       | Siguiente >                                 |                      |

Nota Importante

Para agregar más de un documento, repita los pasos 6, 7 y 8 (Subir archivo => Opciones y políticas del documento => Completar campos). Repita los procedimientos para cada archivo depositado y pulse el botón

Siguiente >

Para asegurar el buen funcionamiento, correcta localización y descarga de los archivos que deposite en el repositorio, es necesario seguir las recomendaciones siguientes:

- a. Debe cargar al repositorio archivos individuales que no superen los 20 MB de tamaño.
- El nombre del archivo digital debe ser corto y en minúsculas sin dejar espacios en blanco.
- c. Omita caracteres específicos del idioma español como las tildes (´) o la letra "ñ"
- d. No utilice caracteres especiales, ej. #\$%&/()=¿?+\*
- e. El archivo debe estar libre de restricciones de seguridad como contraseñas o bloqueos de impresión.
- 10. Ingresar los metadatos del documento: título, autor, resumen, fecha de publicación, editor, etc. Identifique los campos de carácter obligatorio y complete la información.
- 11. Localice el campo "Divisiones" la dependencia institucional a la cual está vinculado su documento, seleccione con un clic sobre el nombre.

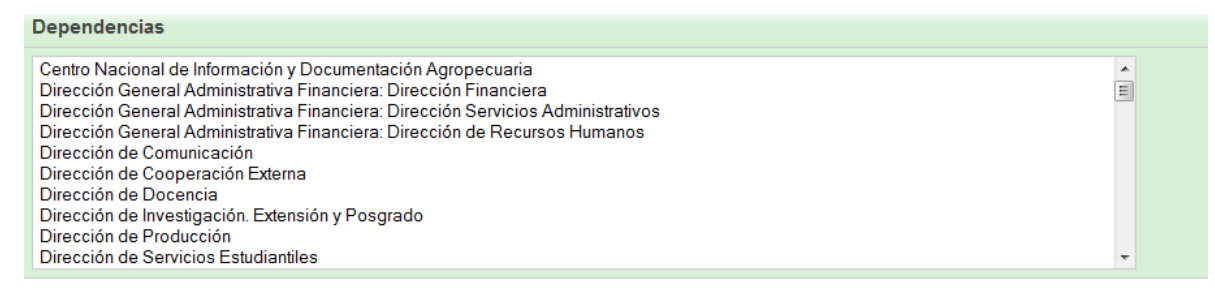

Pulse el botón

Siguiente >

para continuar.

12. **Agregue las clasificaciones** temáticas que desee con un clic, y pulse el botón "Siguiente" para continuar a la fase final del depósito.

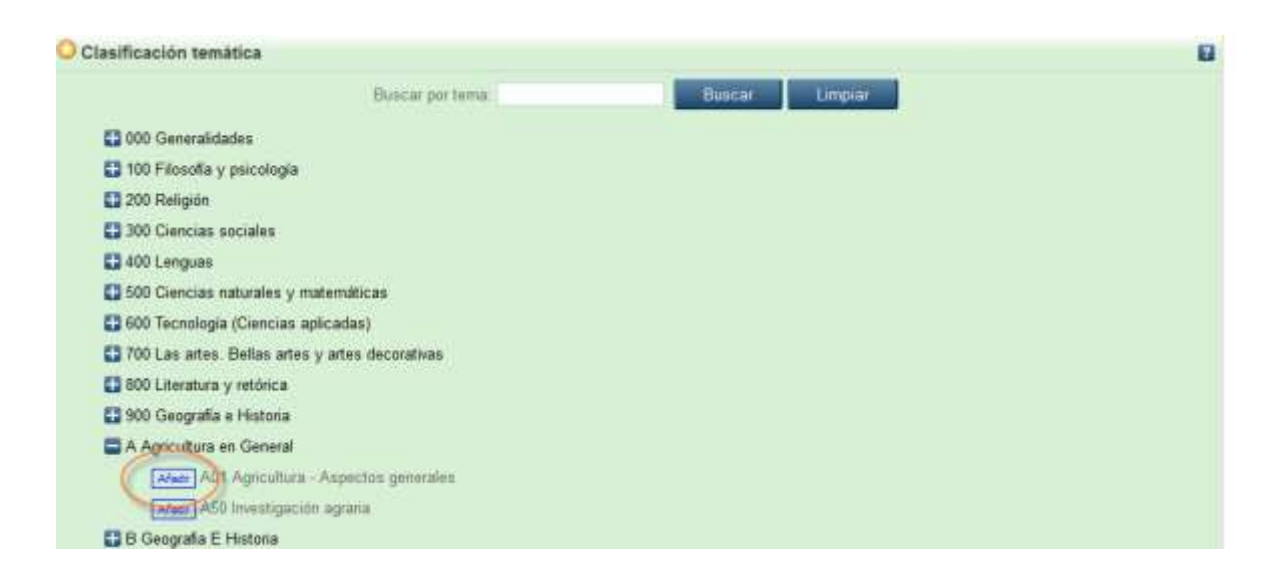

- 13. **Revise a detalle** la información proporcionada y si el archivo digital cargado es el correcto.
- Si está de acuerdo con todas las cláusulas, pulse el botón "Depositar ahora"y su documento quedará debidamente registrado en el Repositorio Institucional de la Universidad Nacional Agraria

Pulsar sobre el botón de depósito indica que está de acuerdo con estos términos.

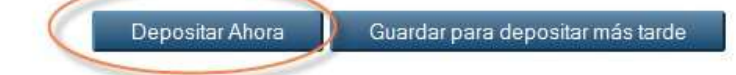

**Finalmente un** miembro del equipo técnico del CENIDA se encargará de verificar la integridad, calidad y coherencia de la información ingresada para su publicación final. De existir alguna inconsistencia en el archivo, o en los metadatos i n g r e s a d o s, el autor recibirá una notificación por correo indicando los detalles de los ajustes a efectuar en su registro y que serán necesarios para la publicación de su documento en el repositorio.